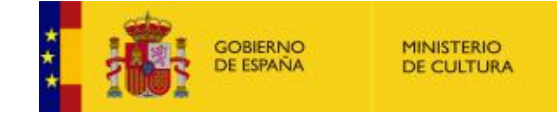

# Acceso a Sede electrónica de Cultura. Guía de descarga de certificados para Edge y Google Chrome

MINISTERIO DE CULTURA Diciembre 2023

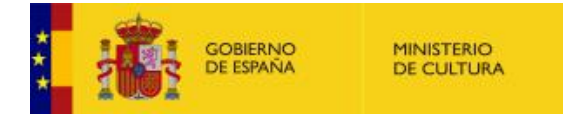

### Introducción

Debe descargar el archivo zip que contiene los dos certificados electrónicos necesarios, **Raíz** e **Intermedio**, e instalar ambos certificados en el orden que le indicamos.

Si no están instalados dichos certificados, se mostrará un aviso como el siguiente:

| 3 | Existe un problema con el certificado de seguridad de este sitio web.                                                                          |
|---|----------------------------------------------------------------------------------------------------|
|   | El certificado de seguridad de este sitio web no fue emitido por una entidad de certificación de confianza.                                    |
|   | Los problemas con los certificados de seguridad pueden indicar un intento de engañarle o de<br>interceptar cualquier dato enviado al servidor. |
|   | Le recomendamos que cierre esta página web y no vaya a este sitio web.                                                                         |
|   | 🥙 Haga clic aquí para cerrar esta página web.                                                                                                  |
|   | 😵 Vaya a este sitio web (no recomendado).                                                                                                    |
|   |                                                                                                    |
|   |                                                                                                    |
|   |                                                                                                    |
|   |                                                                                                    |
|   |                                                                                                    |
|   |                                                                                                    |
|   |                                                                                                    |
|   |                                                                                                    |
|   |                                                                                                    |
|   |                                                                                                    |
|   |                                                                                                    |

## Paso 1: Descarga del fichero zip que contiene los certificados

Descargue el fichero zip CertificadosRaizSede de la siguiente URL:

https://cultura.sede.gob.es/fichero-publico/descargar/id/1321

Descomprima el fichero para obtener los certificados Raíz.cer e Intermedio.cer.

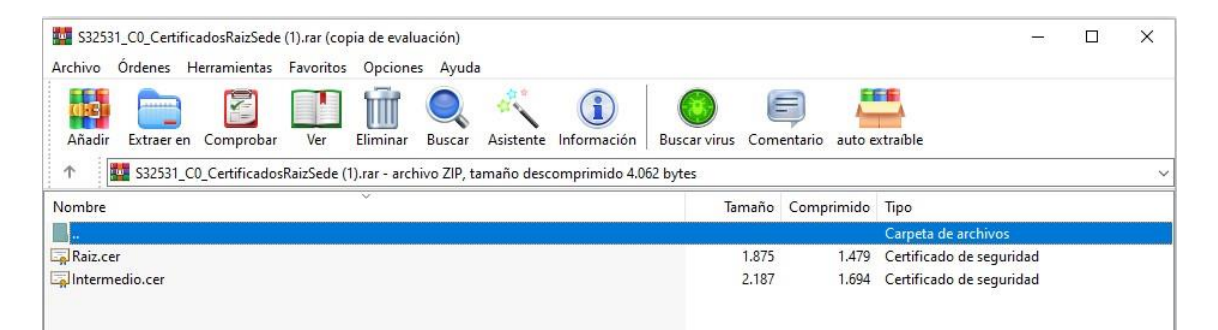

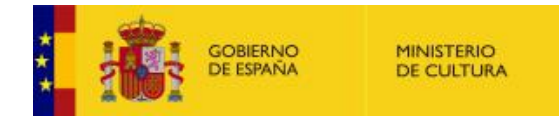

# Paso 2: Instalación del certificado raíz de FNMT (AC RAIZ FNMT-RCM)

Haga doble click en el fichero **Raiz.cer**. Pulse el botón **"Instalar certificado..."** para que se inicie el asistente de importación de certificados.

| -   | Información                                                                       | del certificado                                                                                                    | _ |
|-----|-----------------------------------------------------------------------------------|----------------------------------------------------------------------------------------------------|---|
| Est | e certif. está des<br>• Prueba su ident<br>• Confirma que el<br>• Protege el soft | stinado a los siguientes propósitos:<br>tidad ante un equipo remoto<br>l software procede de un editor de software<br>ware de alteraciones después de su | ^ |
|     | Permite que se     Protege los mer                                                | cifren los datos en el disco<br>nsajes de correo electrónico                                                                                             | ~ |
| *Pa | ira ver detalles, co                                                              | nsulte la declaración de la entidad de ce                                                                                                    |   |
| -   | Emitido para:                                                                     | Chambers of Commerce Root - 2008                                                                                                    |   |
|     | Emitido por:                                                                      | Chambers of Commerce Root - 2008                                                                                                    |   |
|     | Válido desde (                                                                    | 01/08/2008 <b>hasta</b> 31/07/2038                                                                                                    |   |
|     |                                                                                   |                                                                                                    |   |

y pulse "Siguiente":

| Este es el Asistente para importar certificados                                                                                                    |
|----------------------------------------------------------------------------------------------------|
| Este asistente lo ayuda a copiar certificados, listas de certificados de confianza y listas<br>de revocación de certificados desde su disco a un almacén de certificados.                                                                                                    |
| Un certificado, que lo emite una entidad de certificación, es una confirmación de su<br>identidad y contiene información que se usa para proteger datos o para establecer<br>conexiones de red seguras. Un almacén de certificados es el área del sistema donde se<br>guardan los certificados. |
| Ubicación del almacén                                                                                                    |
| Usuario actual                                                                                                    |
| O Equipo local                                                                                                    |
| Para continuar, haga dic en Siguiente.                                                                                                    |
|                                                                                                    |
|                                                                                                    |

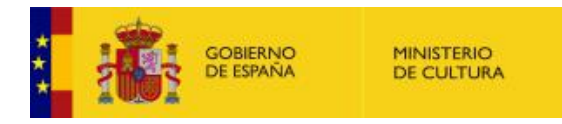

Deje marcado "Seleccionar automáticamente el almacén de certificados..." y pulse "Siguiente".

|                              |                                                                                                    | ×                                                                                                    |
|------------------------------|----------------------------------------------------------------------------------------------------|----------------------------------------------------------------------------------------------------|
|                              | 🔶 😺 Asistente para importar certificados                                                                                                    |                                                                                                    |
|                              |                                                                                                    |                                                                                                    |
|                              |                                                                                                    |                                                                                                    |
|                              | Almacén de certificados                                                                                                    |                                                                                                    |
|                              | certificados.                                                                                                    |                                                                                                    |
|                              | Windows puede seleccionar automáticamente un almacén de certificados; también se<br>puede específicar una ubicación para el certificado.                                                                                                    |                                                                                                    |
|                              | Seleccionar automáticamente el almacén de certificados según el tipo de                                                                                                    |                                                                                                    |
|                              | Colocar todos los certificados en el siguiente almacén                                                                                                    |                                                                                                    |
|                              | Almacén de certificados:                                                                                                    |                                                                                                    |
|                              | Examinar                                                                                                    |                                                                                                    |
|                              |                                                                                                    |                                                                                                    |
|                              | Siquiente Cancela                                                                                                    | r                                                                                                    |
|                              |                                                                                                    |                                                                                                    |
|                              | nolizor"                                                                                                    |                                                                                                    |
| r último, pulse <b>"Fir</b>  |                                                                                                    |                                                                                                    |
| r último, pulse <b>"Fir</b>  |                                                                                                    |                                                                                                    |
| r último, pulse <b>"Fir</b>  | nanzar .                                                                                                    |                                                                                                    |
| r último, pulse <b>"Fir</b>  | Asistente para importar certificados                                                                                                    | (And States and States and States |
| r último, pulse <b>"Fir</b>  | ← ♂ Asistente para importar certificados                                                                                                    |                                                                                                    |
| r último, pulse <b>"Fi</b> r | <ul> <li>Finalización del Asistente para importar certificados</li> </ul>                                                                                                    |                                                                                                    |
| r último, pulse <b>"Fir</b>  | <ul> <li>Æ Sistente para importar certificados</li> <li>Finalización del Asistente para importar certificados</li> <li>Se importará el certificado después de hacer clic en Finalizar.</li> </ul>                                                                                                    |                                                                                                    |
| r último, pulse <b>"Fir</b>  | Cellina III Callina III IIII IIII IIIIIIIIIIIIIIIIIIIIII                                                                                                    |                                                                                                    |
| r último, pulse <b>"Fir</b>  | Construction del Asistente para importar certificados Finalización del Asistente para importar certificados Se importará el certificado después de hacer dic en Finalizar. Especificó la siguiente configuración: Description de forma enter filmante de forma enter filmante de forma enter f                             | 1                                                                                                    |
| r último, pulse <b>"Fi</b> r | Contenido Determinado de forma automática por el asistente                                                                                                    |                                                                                                    |
| r último, pulse <b>"Fi</b> r | Contenido de certificados Finalización del Asistente para importar certificados Se importará el certificado después de hacer clic en Finalizar. Especificó la siguiente configuración: Amacén de certificados seleccionado Determinado de forma automática por el asistente Contenido Certificado                                                                                                    |                                                                                                    |
| r último, pulse <b>"Fi</b> r | Certificado de forma automática por el asistente Contenido Determinado de forma automática por el asistente Contenido Determinado de forma automática por el asistente Determinado de forma automática por el asistente Determinado de forma automática por el asistente Determinado de forma automática por el asistente Determinado de forma automática por el asistente Determinado de forma automática por el asistente Determinado de forma automática por el asistente Determinado de forma automática por el asistente Determinado de forma automática por el asistente Determinado de forma automática por el asistente Determinado de forma automática por el asistente Determinado de forma automática por el asistente Determinado de forma automática por el asistente Determinado de forma automática por el asistente |                                                                                                    |
| r último, pulse <b>''Fir</b> | Certificados Certificados Certificados Contenido Certificado Certificado Certificado Certificado Certificado Certificado Certificado Certificado Certificado Certificado                                                                                                    |                                                                                                    |
| r último, pulse <b>"Fi</b> r | Contenido Contenido Contenido Contenido Contenido Contenido Contenido Contenido Contenido Contenido Contenido                                                                                                    |                                                                                                    |
| r último, pulse <b>"Fi</b> r | Contenido de las seleccionado de forma automática por el asistente Contenido                                                                                                    |                                                                                                    |

| Einalizar | Concelor |
|-----------|----------|
| Finalizar | Cancelar |

Aparecerá un mensaje de confirmación de que la importación se realizó correctamente.

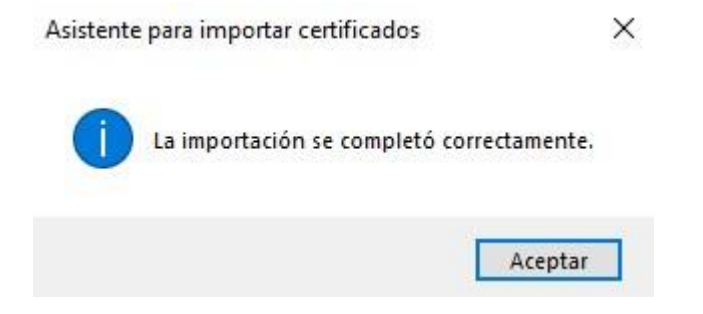

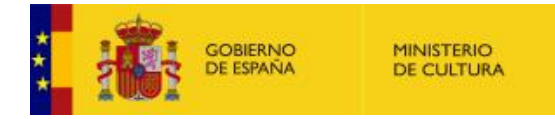

De vuelta en la ventana "Certificado", pulse "Aceptar" para cerrarla.

### Paso 3: Instalación del certificado intermedio para las Administraciones Públicas (AC Administración Pública)

Haga doble click en el fichero **Intermedio.cer** y repita el proceso del Paso 2 para instalar este certificado.

Si ha seguido las indicaciones paso a paso, ya tiene correctamente configurado su navegador para acceder a la Sede Electrónica de Cultura.